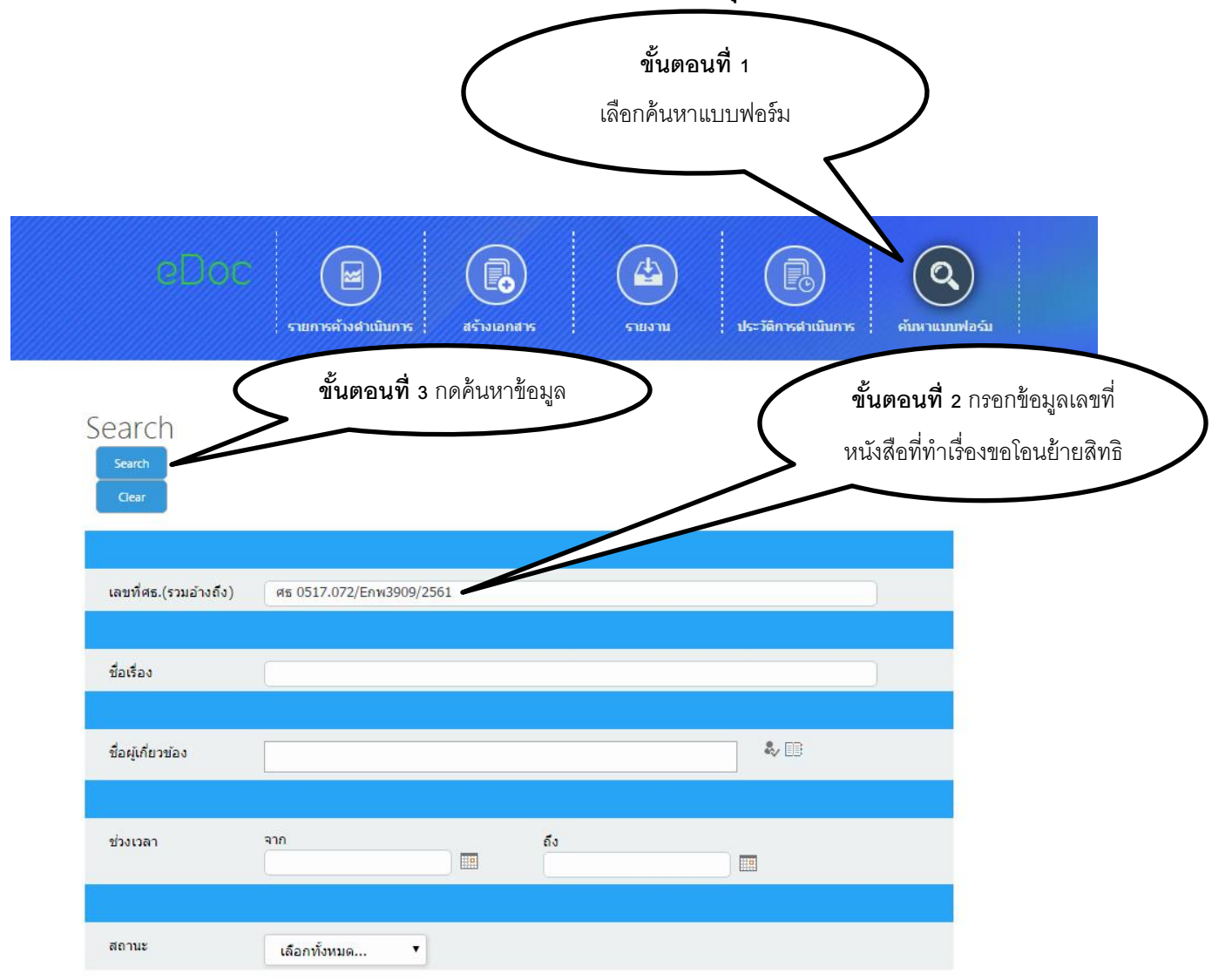

<u>ขั้นตอน การติดตามผลการลงทะเบียนโอนย้ายสิทธิหลักประกันสุขภาพแห่งชาติ ในระบบ E-doc</u>

|    | eDo                      | ງໄປ                               | <b>สร้างเอกสาร</b>                   | รายงาน ประวัติก     | <b>อ</b><br>ารตำเนินการ | <b>О</b><br>ейля тилличае                                                           | ฉับ                                       |                                                                                               |  |
|----|--------------------------|-----------------------------------|--------------------------------------|---------------------|-------------------------|-------------------------------------------------------------------------------------|-------------------------------------------|-----------------------------------------------------------------------------------------------|--|
| S  | earch<br>Search<br>Clear |                                   |                                      |                     |                         |                                                                                     |                                           |                                                                                               |  |
|    | เลขที่ศธ.(รวมอ้างส์      | <b>ถึง</b> ) ศุธ 0517.072/Enw3909 | /2561                                |                     |                         |                                                                                     |                                           |                                                                                               |  |
|    | ชื่อเรื่อง               | (                                 |                                      |                     | )                       | _ (                                                                                 | า                                         | <b>้ันตอนที่ 4</b> เลือกชื่อเรื                                                               |  |
|    | ชื่อผู้เกี่ยวข้อง        |                                   |                                      | \$ <sub>7</sub>     | 10                      |                                                                                     | >                                         | เพื่อดูรายละเอียด                                                                             |  |
|    | ช่วงเวลา                 | จาก                               | ถึง                                  |                     |                         |                                                                                     |                                           |                                                                                               |  |
|    | สถานะ                    | เลือกทั้งหมด                      | •                                    |                     |                         |                                                                                     |                                           |                                                                                               |  |
| ก่ | ำหนดแล้วเสร็จ            | เลขที่หนังสือ                     | เรื่อง                               | วันที่อนุมัติ       |                         | ขออนมัติโอน                                                                         |                                           |                                                                                               |  |
|    | 26/08/2561               | ศร 0517.072/Enw3909/2561          | HR-PAC-สิทธิประโยชน์และ<br>สวัสด์การ | 27/08/2561 08:53:02 | ภายในคณะ                | ย้ายสิทธิฯ<br>บุคลากร (<br>10021736<br>นางสาวอรชุดา<br>อัจนปัญญา ฝ่าย<br>การพยาบาล) | หน่วยงานที่<br>ร้องขอ : ฝ้าย<br>การพยาบาล | การตรวจสอบ<br>ล่าสุด: เห็นดวร<br>เสนอลงนาม น.ส.<br>อินทิรา บุญบาง<br>เก็ง 20/08/2561<br>11:24 |  |

|                            |                                                                                                    |                                | <b>ขั้นตอนที่ 5</b> เลือกที่ ผู้พิจาร                                                                                                    | รณา (เจ้าหน้าที่งานสิทธิ                                                |  |  |  |
|----------------------------|----------------------------------------------------------------------------------------------------|--------------------------------|----------------------------------------------------------------------------------------------------|-------------------------------------------------------------------------|--|--|--|
|                            |                                                                                                    | (                              | ประกันสุขภาพ) เพื่อรับทราบผลการลงทะเบียนโอนย้ายสิทธิ<br>โดยสามารถตรวจสอบสิทธิด้วยตนเอง ตามเว็บไซต์<br>http://www.si.mahidol.ac.th/th/division/hbc/ |                                                                         |  |  |  |
|                            |                                                                                                    |                                |                                                                                                    |                                                                         |  |  |  |
|                            |                                                                                                    |                                |                                                                                                    |                                                                         |  |  |  |
|                            |                                                                                                    |                                | 7                                                                                                    |                                                                         |  |  |  |
| ผู้พิจารณา (หัวหน้า งาน    | บริหารบุคลากรและค่าตอบเ                                                                                                    | imu)                           |                                                                                                    | โดย นาย ยงยุทธ์ เนียมกอง                                                |  |  |  |
| ผู้พิจารณา (หัวหน้า ฝ่าย   | ทรัพยากรบุคคล)                                                                                                    |                                |                                                                                                    | โดย นาย เวทวินิต ทองสุกดี                                               |  |  |  |
| ผู้พิจารณา (เลขานุการผู้   | ุ้บริหาร ฝ่ายทรัพยากรบุคคล                                                                                                    |                                | โดย น.ส. สุภัค วงศ์ดี<br>โดย รศ. นพ. สุโรจน์ สุภเวคิน                                                                                              |                                                                         |  |  |  |
| ผู้พิจารณา (รองคณบดี       | ฝ่ายทรัพยากรบุคคล)                                                                                                    |                                |                                                                                                    |                                                                         |  |  |  |
| ผู้รับเอกสาร (ธุรการด้าน   | แอกสาร งานสิทธิประกันสุข                                                                                                    |                                |                                                                                                    | โดย น.ส. รจนา สาริกา                                                    |  |  |  |
| ผู้พิจารณา (เจ้าหน้าที่ งา | านสิทธิประกันสุขภาพ)                                                                                                    |                                |                                                                                                    | โดย นาย จิรวัฒน์ อุ่นใจ                                                 |  |  |  |
| Action                     | โปรดพิจารณา                                                                                                    |                                |                                                                                                    |                                                                         |  |  |  |
| ค่าอธิบาย                  | ตามที่ โรงพยาบาลศิริราช<br>สิทธิหลักประกันสุขภาพแ<br>สายตรงบุคลากร งานสิท<br>งานบริการสุขภาพปฐมภูมิ<br>ทั้งนี้ ท่านสามารถดะ<br>และหากประสงค์เข้ารับกา | าติ<br>ธุมภูมิ<br>61<br>₹<br>∠ |                                                                                                    |                                                                         |  |  |  |
| เพื่อพิจารณา               | หน่วยงาน                                                                                                    | ชื่อ-สกุล                      |                                                                                                    | ภาระงาน                                                                 |  |  |  |
|                            | งานสิทธิประกันสุขภาพ                                                                                                    | นาง ดวงกมเ                     | ล โกวิทวิบูล                                                                                                    | ห้วหน้า                                                                 |  |  |  |
| <mark>เพื่อเรีย</mark> น   | หน่วยงาน                                                                                                    | ชื่อ-สกุล                      | ภาระงาน                                                                                                    | เพื่อ                                                                   |  |  |  |
|                            | ฝ้ายการพยาบาล                                                                                                    | รศ. นพ. วิศีษฏ์ วามวาณีชย์     | ผู้อ่านวยการ                                                                                                    | จึงเรียนมาเพื่อโปรดพิจารณาและโปรดแจ้งผู้<br>เกี่ยวข้อง จะเป็นพระคุณยิ่ง |  |  |  |
| เอกสารแนบ                  | ชื่อเอกสารแนบ                                                                                                    | ค่าอธิบาย                      |                                                                                                    |                                                                         |  |  |  |
|                            |                                                                                                    |                                |                                                                                                    |                                                                         |  |  |  |
| วันที่                     | 29/08/2561 14:16:13                                                                                                    |                                |                                                                                                    |                                                                         |  |  |  |
|                            |                                                                                                    |                                |                                                                                                    |                                                                         |  |  |  |

ผู้มีสิทธิหลักประกันสุขภาพแห่งชาติ หน่วยบริการปฐมภูมิ งานบริการสุขภาพปฐมภูมิศิริราช ส่งต่อ โรงพยาบาลศิริราช และประสงค์เข้ารับการตรวจรักษา

> โปรดติดต่อ

งานบริการสุขภาพปฐมภูมิศิริราช เลขที่ 48 ซอยสมเด็จพระปิ่นเกล้า 2 แขวงบางยี่ขัน เขตบางพลัด กรุงเทพมหานคร (ซอย สน.บางยี่ขัน/วัดดาวดึงษาราม) () 02-419-7717-9

เวลาทำการ จันทร์ 07.00 – 19.00 น. อังคาร – ศุกร์ 07.00 – 18.00 น. หยุดวันเสาร์ – อาทิตย์ และวันหยุดนักขัตฤกษ์